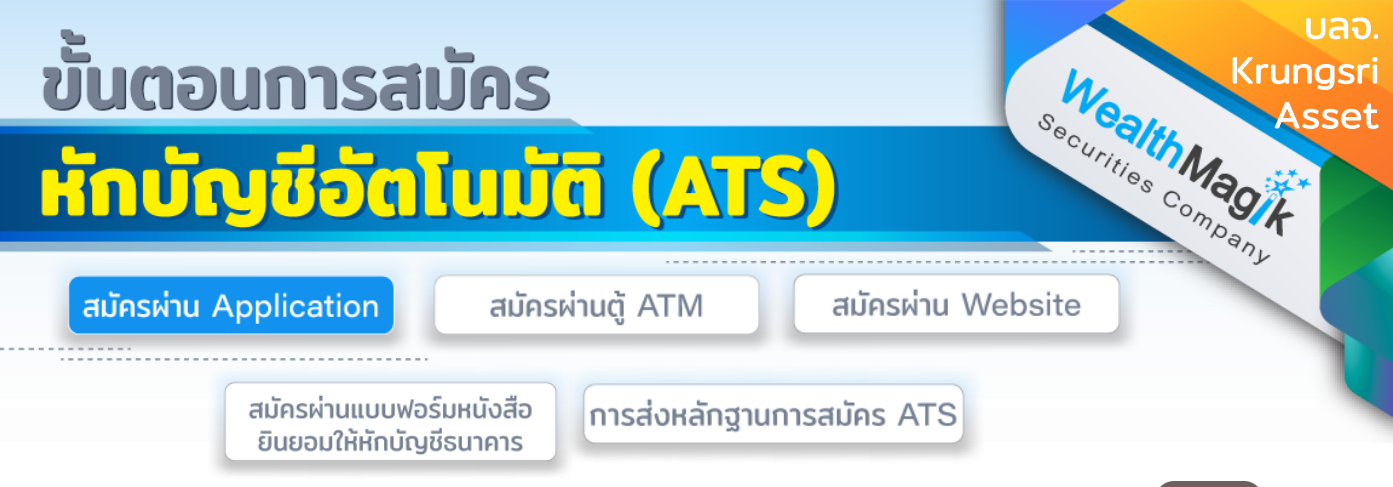

# ธนาคารกรุงศรีอยุธยา ผ่าน @ccess Online/ Mobile App (KMA)

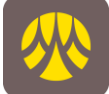

#### ขั้นตอนการสมัครผูกบัญชี

- 1. เมนูตั้งค่า เลือก "บัญชี ธนาคาร/บัตรเครดิต ที่ผูกไว้"
- 2. เลือกเลขที่ผู้ถือหน่วุยฯ
- เลือกบัญชีช้ำระค่าชื้อหน่วย ลงทุน
- 4. เลือก "+" เพื่อเพิ่มบัญชี
- 5. เลือก "เพิ่มจากการสมัคร ผูกบัญชีออนไลน์"
- 6. เลือก ธ.กรุงศรีฯ
- 7. อ่านเงื่อนไขการใช้ บริการ และกดถัดไป
- 8. ระบบจะเชื่อมต่อไปยังแอป KMA เพื่อดำเนินการสมัครฯ
- 9. ระบุ PIN ที่ใช้สำหรับเข้า แอป KMA
- 10. ยอมรับเงื่อนไขการใช้ บริการผ่าน KMA
- 11. เลือกบัญชีเงินฝากที่ต้องการสมัครผูกบัญชี
- 12. ยืนยัน OTP
- ระบบ KMA จะแจ้งผลการสมัครเบื้องต้น (บัญชีดังกล่าวยังไม่มีผลจริงจนกว่านาย ทะเบียนจะนำข้อมูล เข้าระบบ) ให้เลือกกลับสู่แอปหลักเพื่อกลับมายัง @ccess mobile
- 14. เมื่อกลับมาสู่ @ccess Mobile ระบบจะแสดงข้อความ ผลการสมัครอีกครั้ง
- บัญชีที่สมัครฯ จะอยู่ในลิสต์บัญชีรอการอนุมัติจนกว่านายทะเบียนจะนำข้อมูล เข้าระบบ (ประมาณ 1 - 2 วันทำการนับจากวันสมัคร)
- 16. เก็บรูปภาพหน้าจอที่ทำรายการสำเร็จ เพื่อใช้เป็นหลักฐานการสมัคร

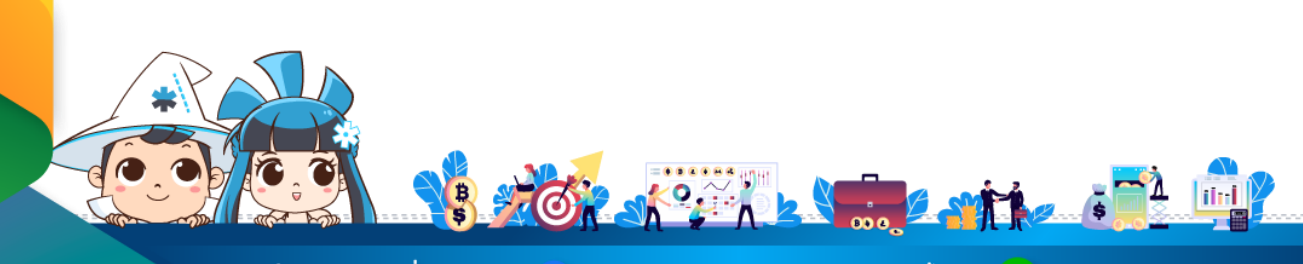

ติดต่อสอบถามเพิ่มเติม :

🛉 WealthMagik - ลงทุนง่ายๆแค่ปลายนิ้ว

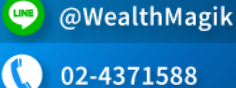

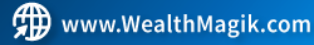

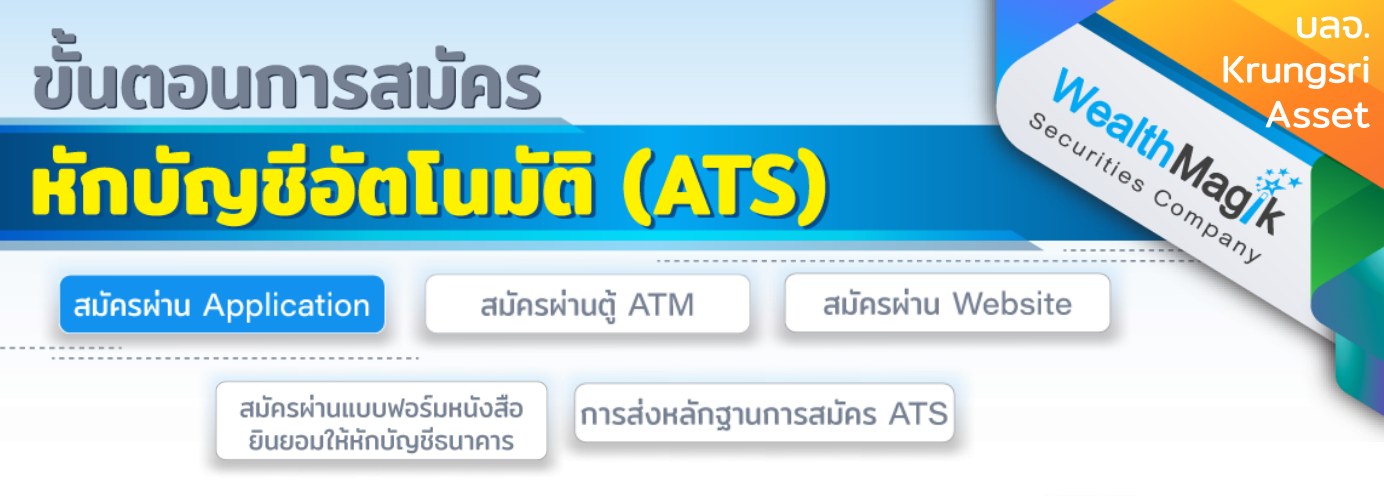

# ธนาคารกสิกรไทย พ่าน @ccess Online และ @ccess Mobile Application

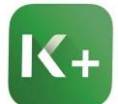

### ขั้นตอนการสมัครผูกบัญชีผ่าน @ccess Online

- เข้าเมนู Personal information
  - เลือก Subscription account: ระบบจะแสดงข้อมูลบัญชีตัดเงินที่ผูกไว้ Apply direct debit online เพื่อดำเนินการสมัครผูกบัญชีแบบออนไลน์ เลือกธนาคารกสิกร แล้วกด Submit
- 2. เมื่อยืนยันการเพิ่มบัญชีสำเร็จแล้ว เลขที่บัญชีนี้จะถูกเพิ่มไปในข้อมูลบัญชีชำระค่าซื้อ และ ้รับเงินค่าขายหน่วยลงทุนของเลขที่ผู้ถือหน่วยนั้น
- 3. ที่ Menu Tab ระบบจะแสดง Tab หน้าจอของ ธ.กสิกร เพื่อดำเนินการต่อ (หากไม่ขึ้น แถบ กรุณาเช็คที่การตั้งค่าการแสดง Pop-up)
- 4. หากข้อมูลถูกต้อง ระบบแจ้งให้ดำเนินการต่อที่แอป KPLUS ลูกค้าสามารถกดปิดหน้าต่าง ជីវិក
- 5. เก็บรูปภาพหน้าจอที่ทำรายการสำเร็จ เพื่อใช้เป็นหลักฐานการสมัคร

# ขั้นตอนการสมัครผูกบัญชีผ่าน @ccess Mobile

- 1. เมนูตั้งค่า เลือก "บัญชีธนาคาร/บัตรเครดิต ที่ผูกไว้"
- 2. เลือกเลขที่ผู้ถือหน่วยลงทุน
- 3. เลือกบัญชีชำระค่าซื้อหน่วยลงทุน
- 4. เลือก "+" เพื่อเพิ่มบัณชี
- 5. เลือก "เพิ่มจากการสมัคร ผูกบัญชีออนไลน์"
- 6. เลือก ธ.กสิกรไทย
- 7. ระบุข้อมูลบัญชี ธ.กสิกร ที่ต้องการสมัคร
- 8. หากข้อมูลถูกต้อง ระบบแจ้งให้ดำเนินการต่อที่แอป KPLUS

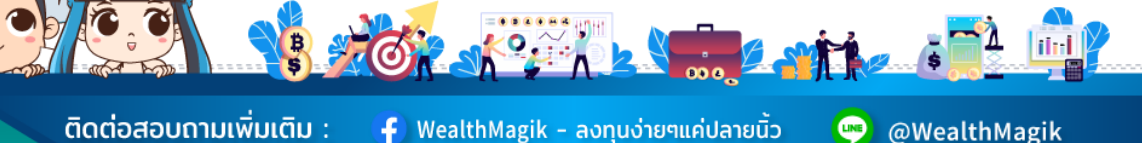

ติดต่อสอบถามเพิ่มเติม :

f) WealthMagik - ลงทุนง่ายๆแค่ปลายนิ้ว

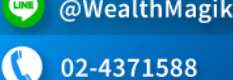

www.WealthMagik.com

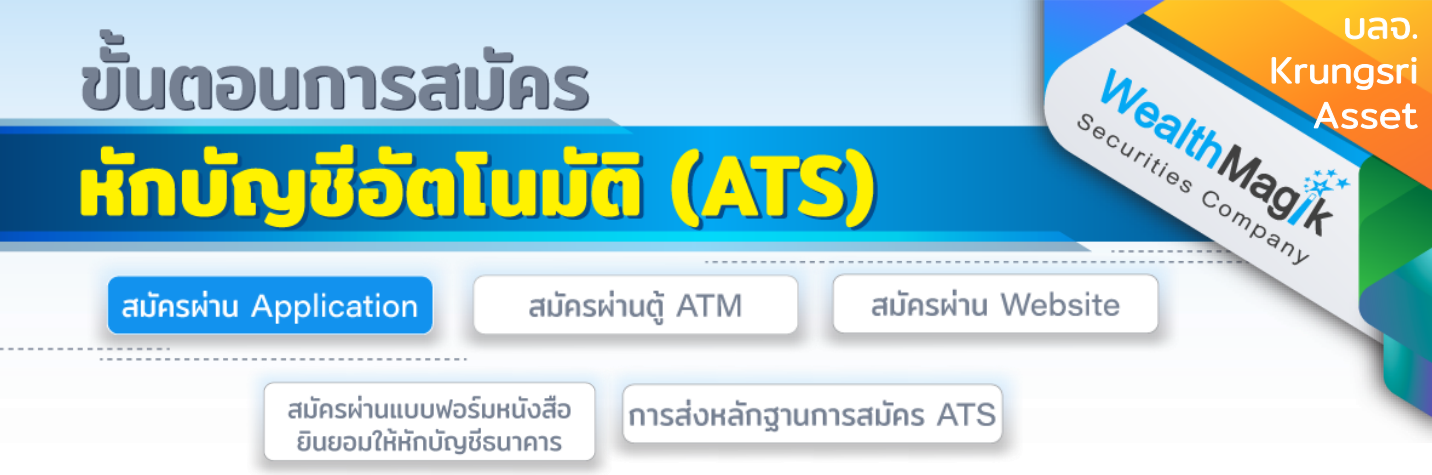

## ธนาคารกสิกรไทย ผ่าน @ccess Online และ @ccess Mobile Application (ต่อ)

### ขั้นตอนดำเนินการบนแอป K Plus (ต่อ)

- 1. ระบบ K Plus จะส่ง Push noti เพื่อแจ้งว่ามีคำขอสมัครบริการผูกบัญชี สามารถกดเข้า จากหน้านี้ได้
- เลือก ดำเนินการต่อ เพื่อยินยอมให้หักบัญชีอัตโนมัติ แล้วระบบจะนำสู่ขั้นตอนพิสูจน์/ ยุ่นยันตน
- 3. ที่หน้า "สรุปข้อมูลบริการ" เลือก "ยืนยัน" เพื่อยืนยันการหักบัญชีอัตโนมัติของท่านต่อไป

#### การแจ้งผลการสมัครผูกบัญชี

#### <u>จาก ธ. กสิกร</u>

- แจ้งผ่านอีเมล์
- แจ้งผ่าน SMS

#### <u>จาก บลจ. กรุงศรี</u>

• แจ้งผ่านอีเมล์ในวันรุ่งขึ้น

รายละเอียดเพิ่มเติม : <u>https://www.krungsriasset.com/TH/Fund-Transaction/Account-</u> <u>Opening/file/DirectDebit\_KBANK\_@ccessOnline\_@cessMob\_TH.aspx</u>

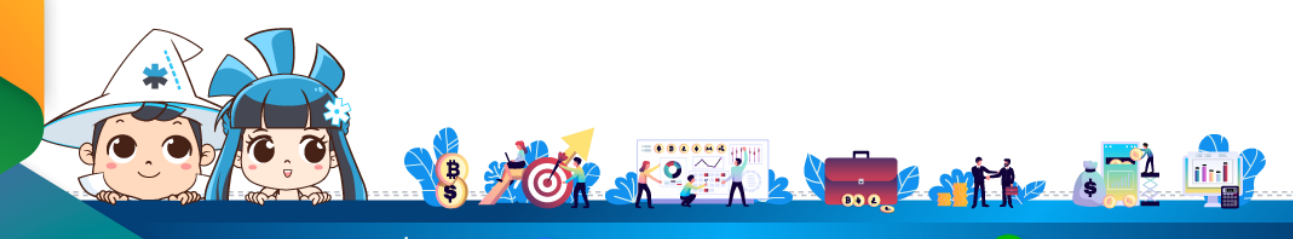

ติดต่อสอบถามเพิ่มเติม :

🗗 WealthMagik - ลงทุนง่ายๆแค่ปลายนิ้ว

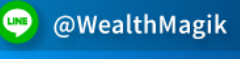

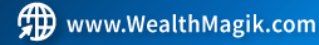

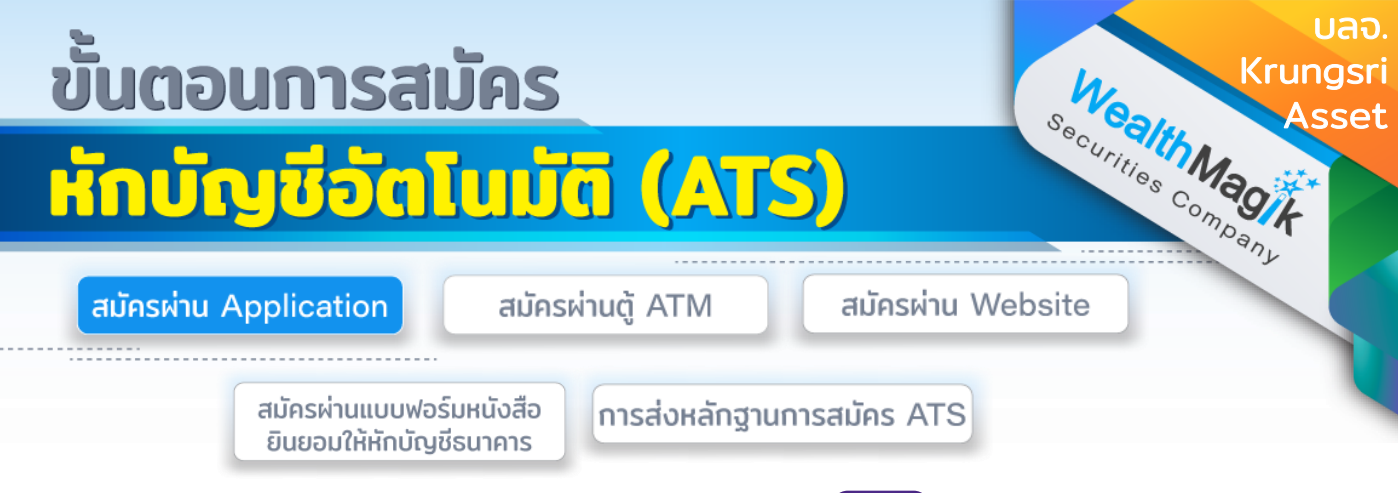

# ธนาคารไทยพาณิชย์ สมัครผ่าน SCB easy

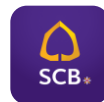

- 1. เข้าสู่ SCB Easy App และเลือกเมนูหลัก"ธุรกรรมของฉัน"
- 2. เลือกเมนูย่อย "สมัครบริการหักบัญชีอัตโนมัติ"
- 3. ค้นหาผู้ให้บริการ ระบุหมายเลข 9020
- เลขที่อ้างอิง 1 : เลขผู้ถือหน่วยที่บลจ.กรุงศรี 10 หลัก เลขที่อ้างอิง 2 : เลขผู้ถือหน่วยที่บลจ.กรุงศรี 10 หลัก
- 5. ตรวจสอบข้อมูล และ ยืนยันรายการ
- 6. เก็บสลิปหรือรูปภาพหน้าจอที่ทารายการสาเร็จ เพื่อใช้เป็นหลักฐานการสมัคร

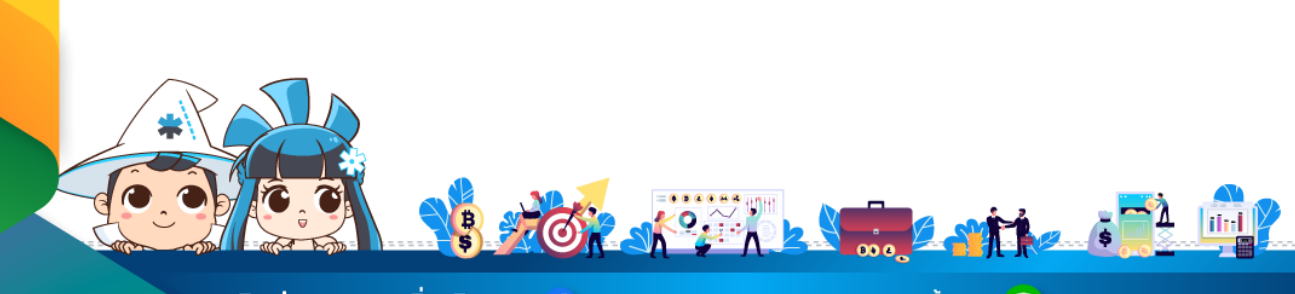

้ติดต่อสอบถามเพิ่มเติม :

🗲 WealthMagik - ลงทุนง่ายๆแค่ปลายนิ้ว

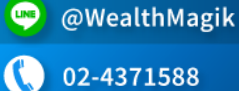

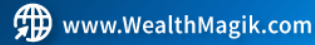

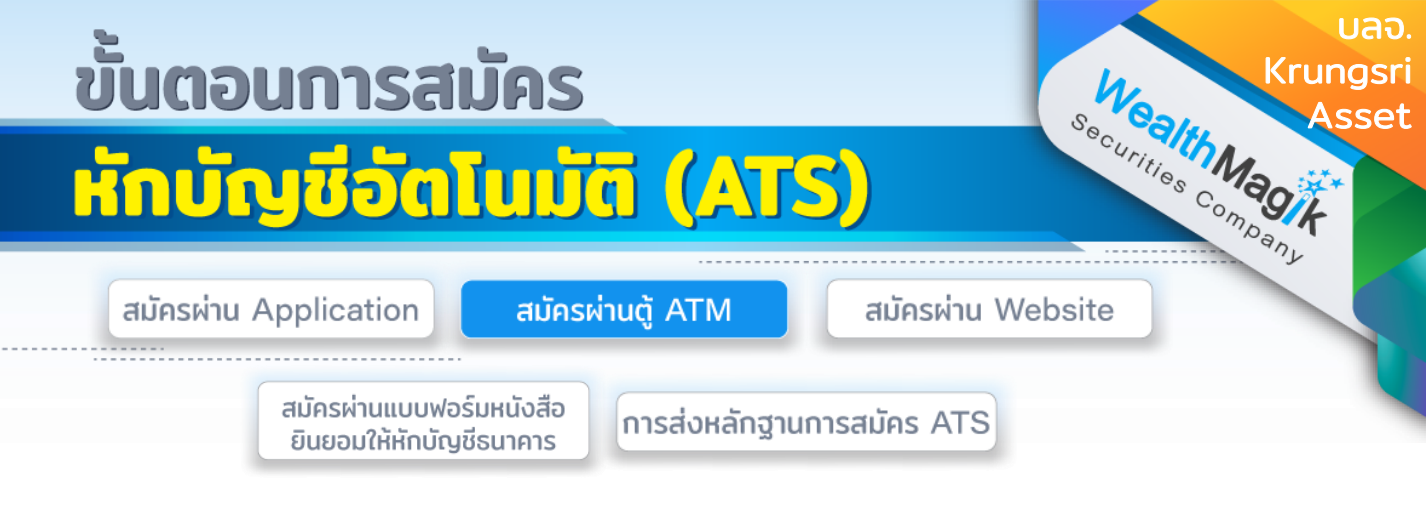

# ธนาคารกรุงศรีอยุธยา

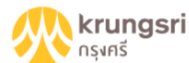

- 1. สอดบัตร ATM ธนาคารกรุงศรีอยุธยา
- 2. ใส่รหัส ATM ของุท่าน
- 3. เลือก "สมัคร/เปลี่ยนแปลงบริการ"
- 4. เลือกทำรายการ "บริการหักบัญชีอัตโนมัติ"
- 5. เลือกทำรายการ "เงินทุน/หลักทรัพย์"
- 6. เลือกทำรายการ "อื่นๆ"
- 7. เลือกทำรายการ "บลจ.กรุงศรี"
- ผู้ใช้บริการต้องใช้บัตร ATM บัตรเดบิตและรหัสบัตรในการใช้บริการ ตลอดจนยินยอม ผูกพัน ตามข้อตกลง และเงื่อนไขการใช้บริการนี้ที่ธนาคารกำหนดและแสดงไว้ ณ ที่ สาขาหรือเว็บไซต์ ของธนาคารแล้วทุกประการ เลือก "ตกลง"
- 9. เลือกรายการบัญชี้ "ออมทรัพย์/กระแสรายวัน"
- 10.กรุณาระบุเลขที่อ้างอิง 1 "xxx-x-xxxx-x" (ระบุเลขที่ผู้ถือหน่วยลงทุนของท่าน) เลือก "หมายเลขถูกต้อง"
- 11. รายการของท่านเรียบร้อยแล้ว
- รับใบบันทึกรายการ (\*รายการจะถูกยกเลิก หากไม่มีใบบันทึกรายการ) เลือก "เสร็จเรียบร้อยแล้ว"

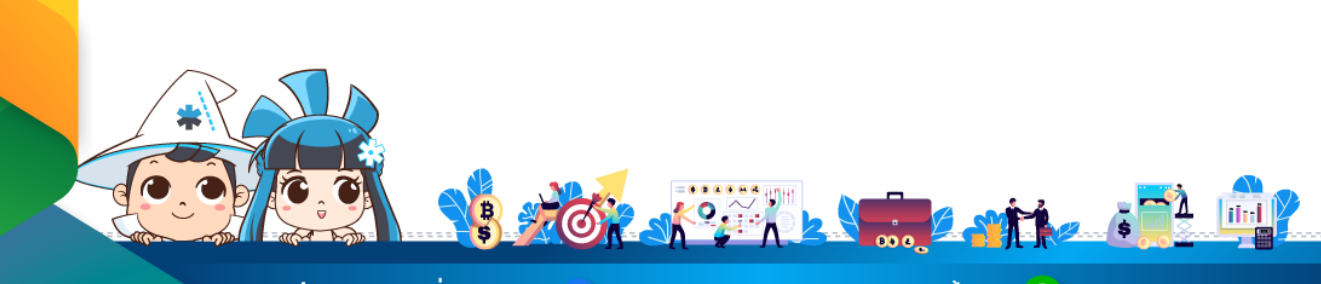

ติดต่อสอบถามเพิ่มเติม :

🛉 WealthMagik - ลงทุนง่ายๆแค่ปลายนิ้ว

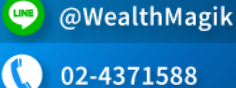

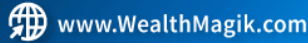

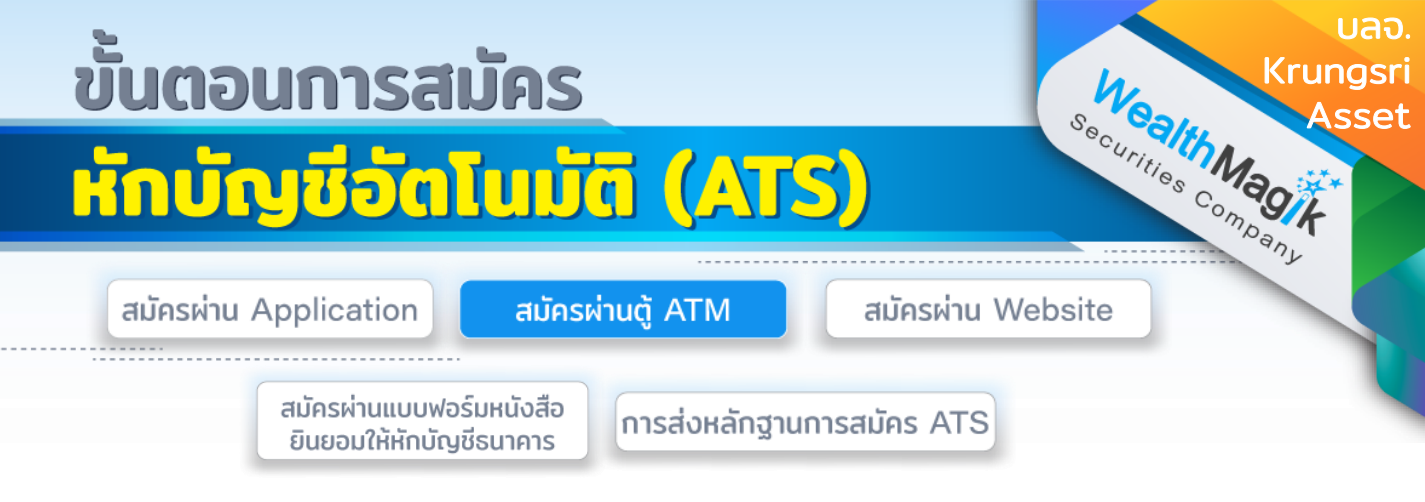

#### ธนาคารกรุงไทย

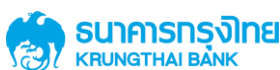

- 1. สอดบัตร ATM ธนาคารกรุงไทย
- ใส่รหัส ATM ของท่าน
- เลือกทำรายการ "บริการอื่นๆ"
- เลือกทำรายการ "บริการอื่นๆ"
- เลือกทำรายการ "สมัคร/ปรับเปลี่ยนบริการ"
- 6. เลือกทำรายการ "หักบัญชีอัตโนมัติ"
- 7. เลือกบริษัทเพื่อทำรายการ "ระบุรหัสบริษัท"
- 8. กดรหัสบริษัท (4หลัก) COMP ID 4 หลัก "5096" เลือก "รหัสบริษัทถูกต้อง"
- 9. รหัสบริษัท (4หลัก) "5096" / หมายเลขอ้างอิงหลักทรัพย์ (เลขที่ผู้ถือหน่วยลงทุน 10 หลัก) เลือก "ถูกต้อง"
- 10.Krungsri Asset Management (เลขที่ผู้ถือหน่วยลงทุน 10 หลัก) เลือก "ตกลง"
- 11. รับใบบันทึกรายการ ทำรายการเรียบร้อยแล้ว (\*รายการจะถูกยกเลิก หากไม่มีใบ บันทึกรายการ)

#### ธนาคารไทยพาณิชย์

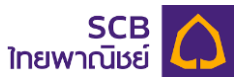

- สอดบัตร ATM ธนาคารไทยพาณิชย์
- 2. ใส่รหัส ATM ของท่าน
- เลือกทำรายการ "อื่นๆ"
- เลือกทำรายการ "สมัครบริการ"
- เลือกทำรายการ "หักบัญชีอัตโนมัติ"
- เลือกบัณชีที่ต้องการสมัคร "ออมทรัพย์/เดินสะพัด"
- 7. เลือก "อื่นๆ"
- 8. กรุณาใส่หมายเลขประจำตัวผู้เสียภาษี หรือ COMP CODE 4 หลัก "9020" เลือก "ถูกต้อง"
- 9. กรุณาใส่หมายเลขอ้างอิง (Customer NO.) "xxx-x-xxxx-x" (เลขที่ผู้ถือหน่วยลงทุน 10 หลัก) เลือก "ถูกต้อง"
- 10.รับทราบข้อตกลงเงื่อนไขในการใช้บริการ ตรวจสอบความถกต้อง เลือก "ยืนยัน"
- 11. รับใบบันทึกรายการ (\*รายการจะถูกยกเลิก หากไม่มีใบบันทึกรายการ)

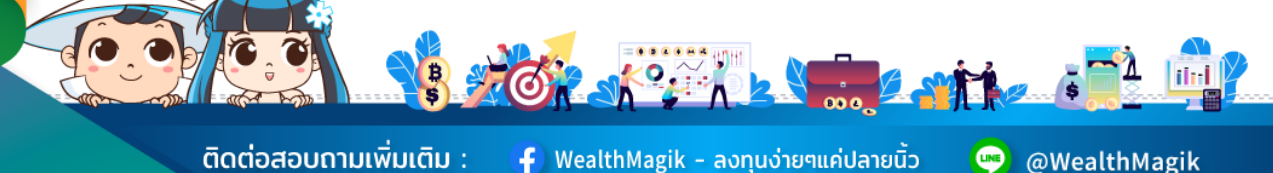

ติดต่อสอบถามเพิ่มเติม :

Ғ) WealthMagik - ลงทุนง่ายๆแค่ปลายนิ้ว

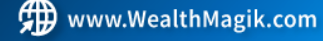

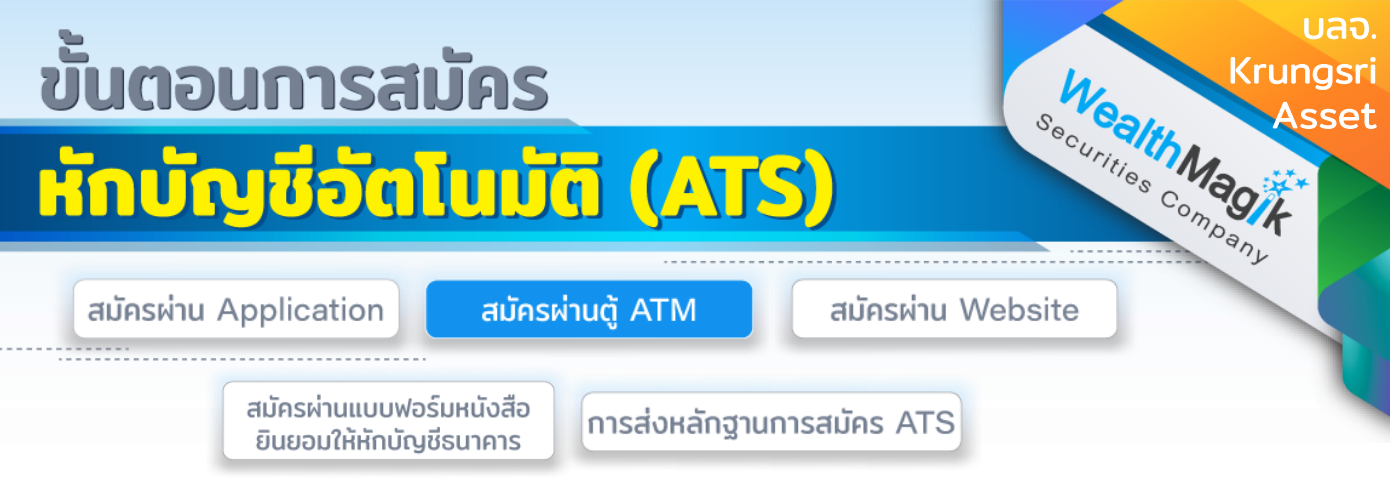

#### ธนาคารกสิกรไทย

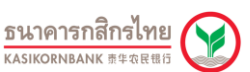

- 1. สอดบัตร ATM ธนาคารกสิกรไทย
- 2. ใส่รหัส ATM ของท่าน
- 3. เลือกทำรายการ "กองทุนรวม/สมัครบริการ/KMobile Banking/ อื่นๆ"
- 4. เลือกทำรายการ "สมัครบริการหักบัญชีอัตโนมัติ/ เปลี่ยนบัญชี E-savings"
- 5. เลือกทำรายการ "สมัครบริการหักบัญชีอัตโนมัติ"
- 6. เลือกทำรายการ "ระบุรหัสบริษัท"
- 7. เลือกบัญชีที่ต้องการสมัคร "ออมทรัพย์/กระแสรายวัน"
- 8. กดรหัสบริษัท (5 หลัก) "50151" เลือก "ถูกต้อง"
- 9. รหัสบริษัท (5 หลัก) "50151" หมายเลขสมาชิก "xxx-x-xxxxx-x" (เลขที่ผู้ถือหน่วย ลงทุน 10 หลัก) เลือก "ถูกต้อง"
- 10. เงื่อนไขและข้อตกลงการใช้บริการหักบัญชีอัตโนมัติ เลือก "ยืนยัน"
- 11. รับใบบันทึกรายการ (\*รายการจะถูกยกเลิก หากไม่มีใบบันทึกรายการ)

#### ธนาคารทหารไทยธนชาต

#### ที่เอ็มบีธนชาต TMBThanachart

- สอดบัตร ATM ธนาคารทหารไทย
- 2. ใส่รหัส ATM ของท่าน
- 3. เลือกรายการ "อื่นๆ"
- 4. เลือกรายการ "บริการหักบัญชีอัตโนมัติ"
- เลือกรายการ "สมัครบริการหักบัญชีอัตโนมัติ"
- 6. รับทราบข้อตกลงและเงื่อนไข "ยืนยัน"
- 7. เลือกบัญชี "บัญชีออมทรัพย์/บัญชีกระแสรายวัน"
- 8. กรุณาใส่รหัสบริษัท (4หลัก) COMP CODE 4<sub>.</sub> หลัก "0892" เลือก "ถูกต้อง"
- 9. กรุณาใส่รหัสลูกค้า (หมายเลขอ้างอิง 1) "เลขที่ผู้ถือหน่วยลงทนุ 10 หลัก "เลือก "ถูกต้อง"
- 10. กรุ้ณาใส่รหัสลูกค้า (หมายเลขอ้างอิง 2) "ว่าง" เลือก "ถูกต้อง"
- 11. กรุณายืนยันการสมัคร เลือก "ยืนยัน"
- 12. รายการของท่านดำเนินการเรียบร้อยแล้ว
- 13. ขอบคุณที่ใช้บริการ กรุณารับบัตรและใบบันทึกรายการ (\*รายการจะถูกยกเลิก หาก ไม่มี ใบบันทึกรายการ)

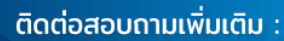

f) WealthMagik – ลงทุนง่ายๆแค่ปลายนิ้ว

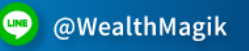

02-4371588

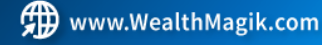

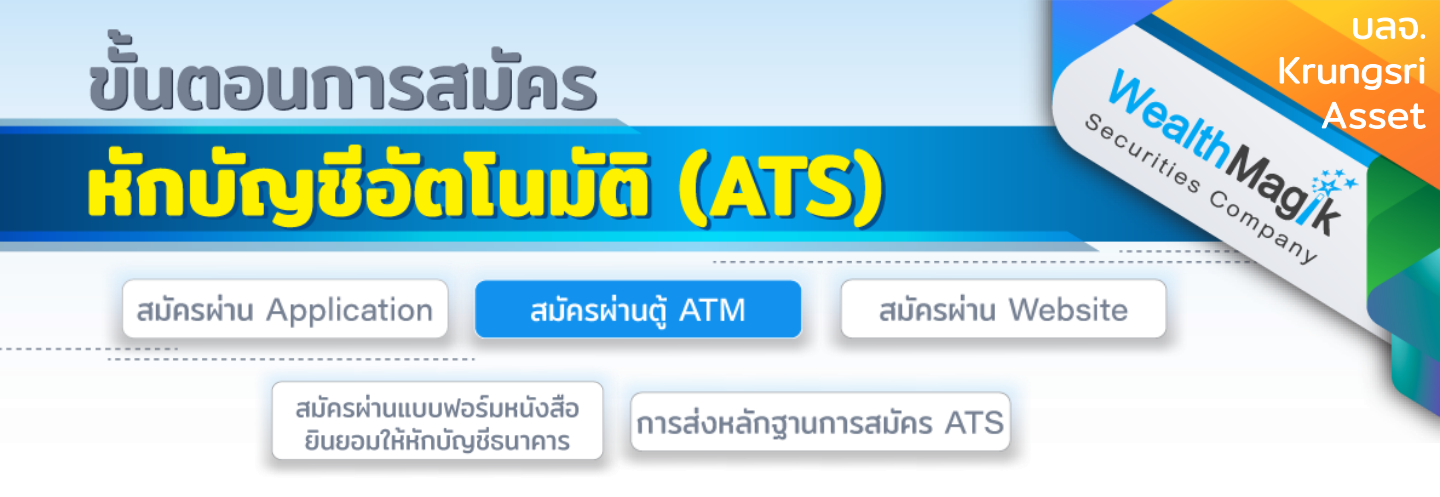

#### ธนาคารกรุงเทพ

# Bangkok Bank

- 1. สอดบัตร ATM ธนาคารกรุงเทพ
- 2. ใส่รหัส ATM ของท่าน
- 3. เลือก "ลงทะเบียนพร้อมเพย์/สมัคร/ปรับเปลี่ยนบริการ"
- 4. เลือกทำรายการ "บริการหักบัญชีอัตโนมัติ"
- 5. ข้อตกลงใช้บริการ Bualuang Direct Debit เพื่อการชำระเงิน เลือก "ตกลง"
- 6. เลือกประเภทบัญชีของท่าน "บัญชีสะสมทรัพย์ หรือ บัญชีกระแสรายวัน"
- เลือกค้นหาบริษัท "ด้วยรหัสบริษัท 5 หลัก"
- 8. ใส่รหัสบริษัท Comp Code ของบริษัท(5หลัก) "00055" และ เลือก "ถูกต้อง"
- 9. ระบุเลขที่อ้างอิง (Reference No.1) "เลขที่ผู้ถือหน่วยของท่าน 10 หลัก" และ เลือก "ถูกต้อง"
- 10. เลือก "ไม่มี REFERENCE2"
- 11. หน้าจอแสดงรายละเอียดการสมัคร โปรดตรวจสอบข้อมูล เลือก "ยืนยัน"
- 12. หน้าจอแสดง ทำรายการเรียบร้อย

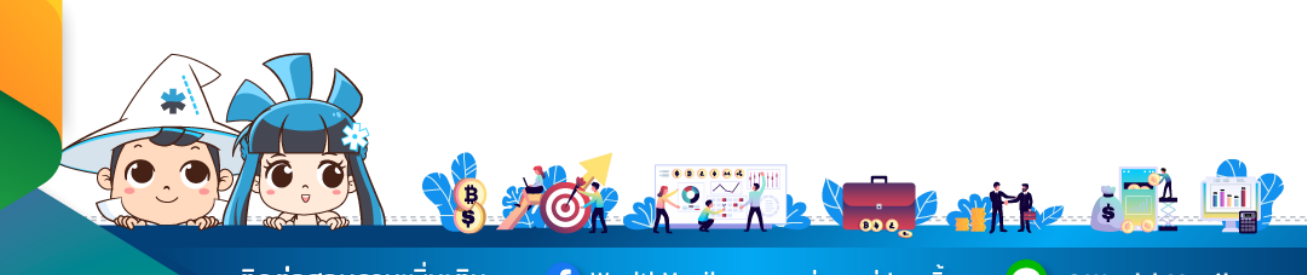

ติดต่อสอบถามเพิ่มเติม :

f) WealthMagik - ลงทุนง่ายๆแค่ปลายนิ้ว

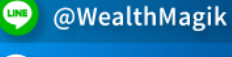

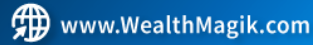

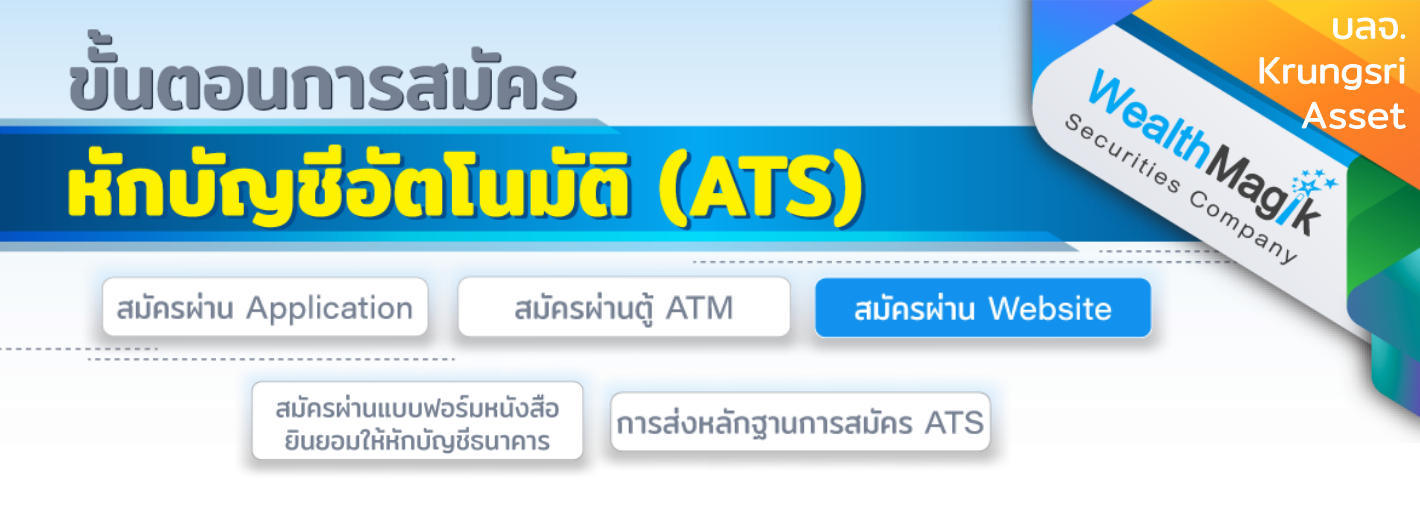

### ธนาคารกรุงศรีอยุธยา

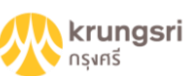

- 1. เข้าสู่เว็บไซต์ของธนาคาร https://www.krungsrionline.com
- 2. ใส่ User ID และ Password เพื่อเข้าสู่ระบบ
- 3. เลือกเมนู บัญชีเงินฝาก
- 4. เลือกเมนูสมัครหักบัญชีอัตโนมัติ
- อ่านข้อก่ำหนดและเงื่อนไขการสมัครบริการหักบัญชีเงินฝากอัตโนมัติ เมื่อตกลงยินยอม ผูกพัน ตามข้อกำหนดและเงื่อนไข เลือก ยอมรับ เพื่อดำเนินการต่อ
- 6. เลือกประเภทสินค้าและบริการ หลักทรัพย์ กองทุนรวม
- 7. เลือก บลจ.กรุงศรีจำกัด : 0010161793
- 8. เลือก บัญชีที่ท่านต้องการสมัคร หักบัญชีเงินฝากอัตโนมัติ
- 9. เลขที่ผู้ถือหน่วยลงทุน ระบุเลขที่ผู้ถือหน่วย 10 หลัก และ ระบุหมายเลขโทรศัพท์เคลื่อนที่
- 10.คลิกปุ่ม ดำเนินการ
- 11. ใส่รหัส OTP
- 12. เลือก ยืนยัน ระบบจะแสดงผลการสมัครใช้บริการสำเร็จ
- 13. เก็บรูปภาพหน้าจอที่ทำรายการสำเร็จ เพื่อใช้เป็นหลักฐานการสมัคร

#### ธนาคารกรุงเทพ

#### Bangkok Bank ธนาดารกรุมเทพ

- 1. เข้าสู่เว็บไซต์ของธนาคาร https://ibanking.bangkokbank.com
- 2. ใส่ User ID และ Password เพื่อ Login เข้าสู่ระบบ
- 3. เลือกเมนู ชำระเงิน/เติมเงิน
- 4. เลือกเมนู่ สมัครบริการหักบัญชี
- 5. เลือกประเภทธุรกิจ หลักทรัพย์/กองทุน กดค้นหา
- 6. เลือกบริษัท บริษัทหลักทรัพย์จัดการกองทุน กรุงศรี จำกัด กด ตกลง
- 7. ใส่รายละเอียดข้อมูลลูกค้า ชื่อ-สกุล/เลขที่ผู้ถือหน่วย
- 8. เลือก เลขที่บัญชี กดขั้นตอนต่อไป
- 9. ระบบจะส่งรหัส<sup>®</sup> OTP เข้ามือถือที่ผูกไว้ นำเลข OTP มาใส่แล้วกด ยืนยัน
- 10.ตรวจสอบข้อมูลการสมัครบริการหักบัญชีเงินฝากอัตโนมัติ
- 11. เก็บรูปภาพหน้าออที่ทำรายการสำเร็จ เพื่อใช้เป็นหลักฐานการสมัคร

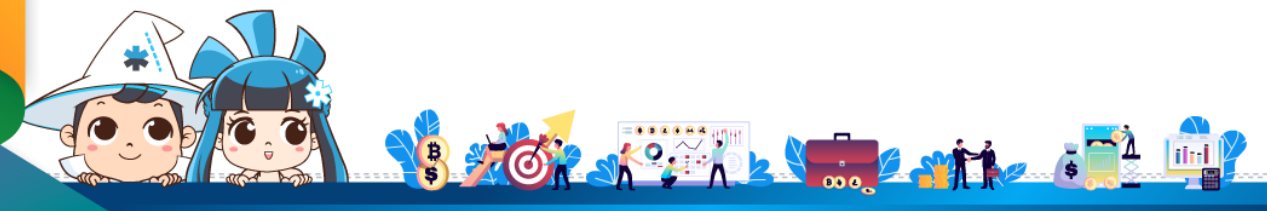

้ติดต่อสอบถามเพิ่มเติม :

F) WealthMagik - ลงทุนง่ายๆแค่ปลายนิ้ว

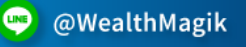

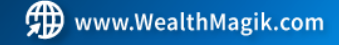

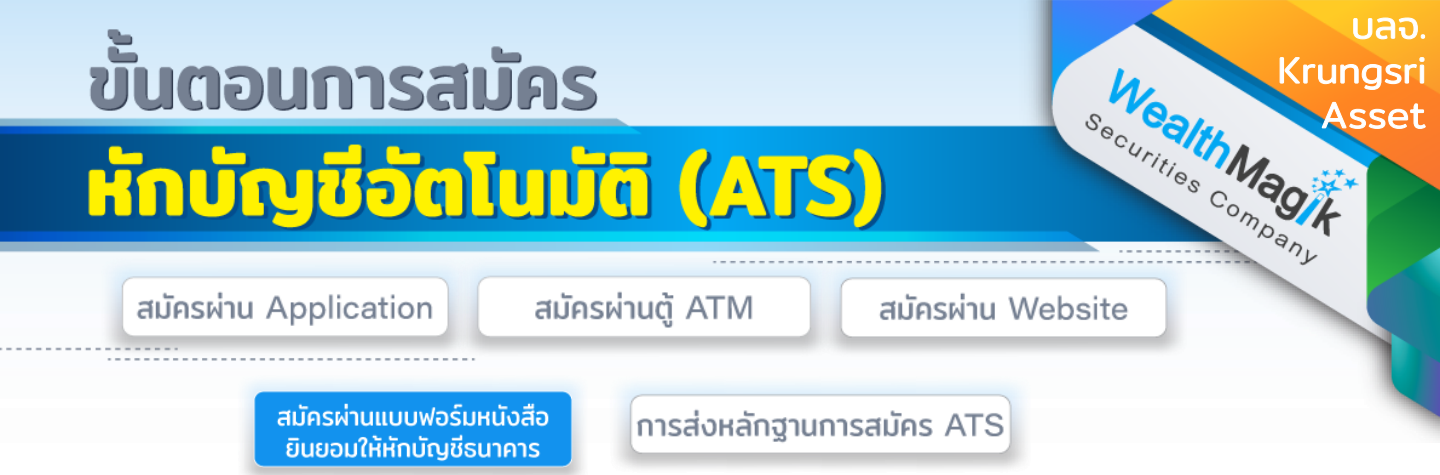

 กรอกรายละเอียดในแบบฟอร์ม "หนังสือขอให้หักบัญชีเงินฝาก" บลจ. Krungsri Asset ที่ได้รับทางอีเมล และลงลายมือชื่อในช่อง "ผู้ให้ความยินยอม"

2. สำเนาสมุดบัญชีเงินฝากที่ประสงคให้หักเงินฝาก (ATS) พร้อมแนบสำเนาบัตร ประชาชน

 3. นำส่งเอกสารหลักฐานข้างต้นได้ที่ บริษัทหลักทรัพย์ เว็ลธ์ เมจิก จำกัด (ฝ่ายลูกค้า สัมพันธ์) 383 อาคารชินพงษ์ ชั้น 5 ถนนลาดหญ้า แขวงสมเด็จเจ้าพระยา เขตคลอง สาน กทม. 10600

วิธียื่นเอกสารทางไปรษณีย์ ระยะเวลาอนุมัติประมาณ 2-4 สัปดาห์

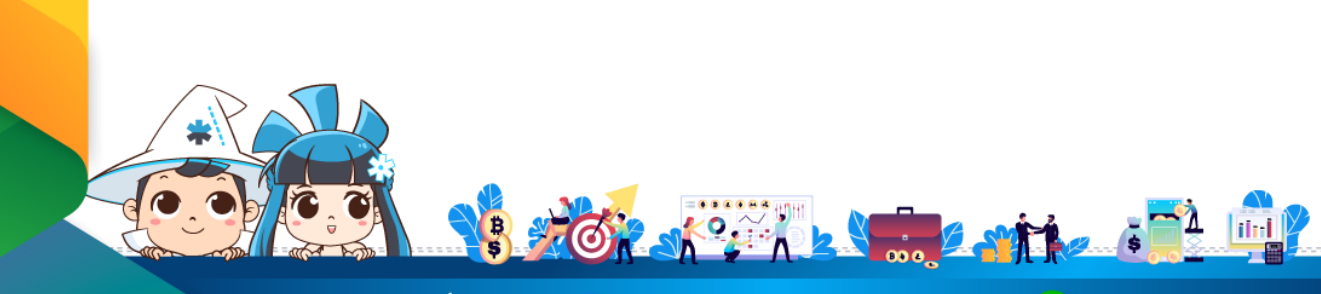

ติดต่อสอบถามเพิ่มเติม :

🗗 WealthMagik - ลงทุนง่ายๆแค่ปลายนิ้ว

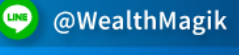

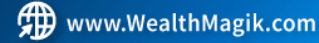

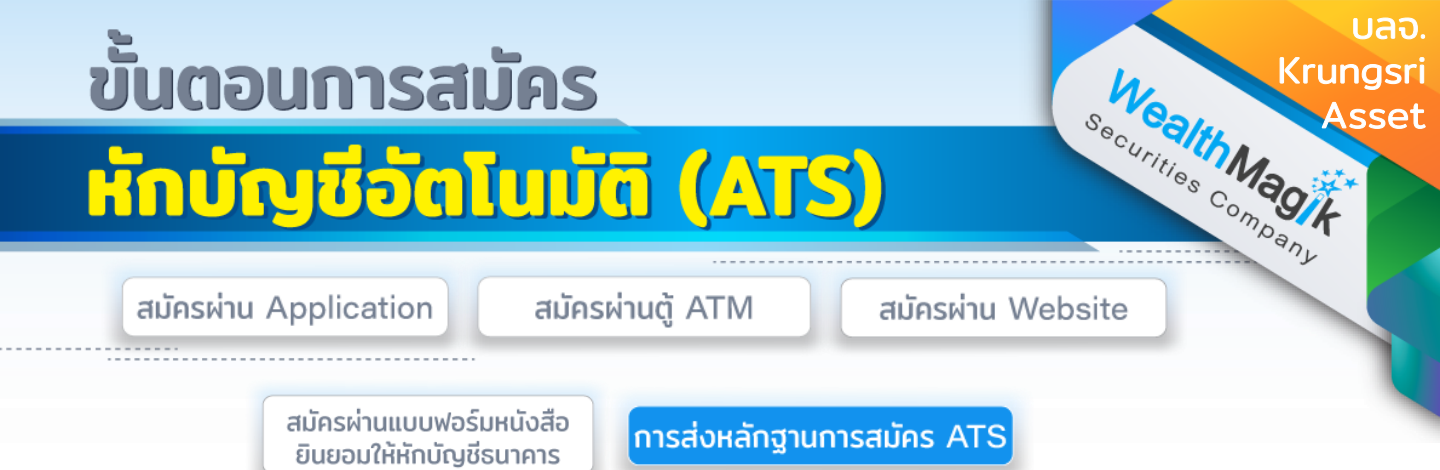

สำหรับช่องทางสมัคร ATS ผ่านช่องทางอิเล็กทรอนิกส์ Application, Internet, <u>ATM</u>

หลังจากที่ลูกค้าทำรายการสมัครหักบัญชีเงินฝากธนาคาร (ATS) เรียบร้อยแล้ว กรุณาส่งหลักฐานการสมัครกลับมาที่ E-Mail: marketing@wealthmagik.com

#### โดยมีรายละเอียดหลักฐานดังนี้

1.ถ่ายภาพสลิป ATM หรือภาพหน้าจอการสมัครใช้บริการหักบัญชีเงินฝากธนาคาร (ATS) สำเร็จ ผ่านทางเว็ปไซต์ของ ธนาคาร

2.สำเนาสมุดบัญชีธนาคารที่ลงทะเบียนสมัครใช้บริการหักบัญชีเงินฝากธนาคาร (ATS) ที่มีชื่อ-นามสกุล เลขที่บัญชีและ ชื่อธนาคารที่ชัดเจน

3.บริษัทจะแจ้งยืนยันผลการสมัครหักบัญชีเงินฝากธนาคาร (ATS) ให้ลูกค้ารับทราบ ผ่านทาง E-Mail ระยะเวลาอนุมัติ 3-7 วันทำการ

Link : https://www.krungsriasset.com/TH/Fund-Transaction/Account-Opening.aspx

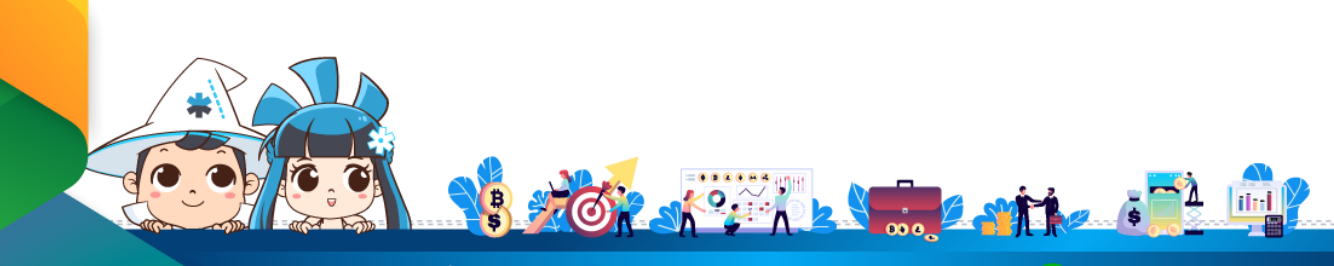

ติดต่อสอบถามเพิ่มเติม :

🗗 WealthMagik - ลงทุนง่ายๆแค่ปลายนิ้ว

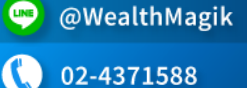

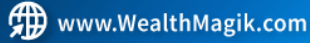